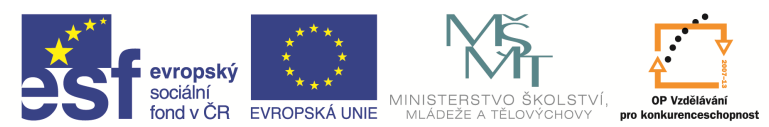

INVESTICE DO ROZVOJE VZDĚLÁVÁNÍ

| Název a adresa školy:                                           | Střední škola průmyslová a umělecká, Opava, příspěvková<br>organizace, Praskova 399/8, Opava, 746 01 |  |  |  |
|-----------------------------------------------------------------|----------------------------------------------------------------------------------------------------|--|--|--|
| Název operačního programu:                                      | OP Vzdělávání pro konkurenceschopnost, oblast podpory 1.5                                            |  |  |  |
| Registrační číslo projektu:                                     | CZ.1.07/1.5.00/34.0129                                                                               |  |  |  |
| Název projektu                                                  | SŠPU Opava – učebna IT                                                                               |  |  |  |
| Typ šablony klíčové aktivity:                                   | III/2 Inovace a zkvalitnění výuky prostřednictvím ICT (20 vzdělávacích materiálů)                    |  |  |  |
| Název sady vzdělávacích materiálů:                              | ICT IIIa                                                                                             |  |  |  |
| Popis sady vzdělávacích materiálů:                              | Autodesk AutoCAD 2012, 3. ročník                                                                     |  |  |  |
| Sada číslo:                                                     | E-13                                                                                                 |  |  |  |
| Pořadové číslo vzdělávacího materiálu:                          | 18                                                                                                   |  |  |  |
| Označení vzdělávacího materiálu:<br>(pro záznam v třídní knize) | VY_32_INOVACE_E-13-18                                                                                |  |  |  |
| Název vzdělávacího materiálu:                                   | Připojení atributů k bloku                                                                           |  |  |  |
| Zhotoveno ve školním roce:                                      | 2011/2012                                                                                            |  |  |  |
| Jméno zhotovitele:                                              | Ing. Karel Procházka                                                                                 |  |  |  |

## Připojení atributů k bloku

Po definování atributů je můžeme připojit k bloku standardními příkazy pro vytvoření bloku (např. příkazem *Blok* v příkazovém řádku). Poté lze blok uložit jako samostatný soubor pro použití i v jiných výkresech.

| l <u>á</u> zev:<br>Drsnost 6,3                                                                        | ▲ Δ <u>algeou</u>                                                                                                    |                                                                                                    |
|----------------------------------------------------------------------------------------------------|----------------------------------------------------------------------------------------------------|----------------------------------------------------------------------------------------------------|
| Referenční bod   Zadat na obrazovce   Vybrat bod   X: 407.8464824737769   Y: 1208.108503257556   Z: 0 | Objekty<br>Zadat na obrazovce<br>Vybra <u>t</u> objekty<br>Za <u>c</u> hovat<br>Za <u>c</u> hovat<br>Převést na blok<br>Vy <u>m</u> azat<br>Bylo vybráno objektů: 8 | Chování<br>Poznámky (i)<br>Přizpůsobit orientaci bloku<br>rozvržení<br>Použít stejné měřítko<br>Povolit rozkládání |
| Nastavení                                                                                             | Popis                                                                                                    |                                                                                                    |
| Jednotka bloku:<br>Bez jednotek ▼<br>Hyperodkaz                                                       | Drsnost 6,3                                                                                                    | *                                                                                                    |

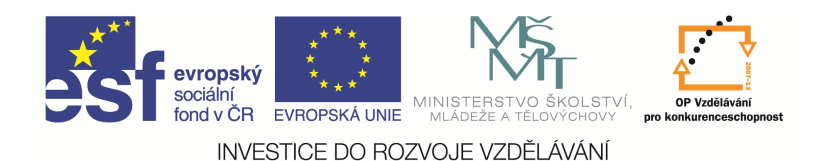

## Příklad:

Vytvořte blok s atributem pro kreslení drsnosti dosažené po obrobení s povrchem Ra 6,3 tak, aby se tato hodnota dala libovolně přepisovat – to znamená, vytvořit univerzální drsnost. Nejprve si nakreslíme v hladině Kóty tvar drsnosti s popisem Ra a připravíme si vkládací bod pro atribut (je to ten průsečík dvou úseček). Poté vytvoříme atribut se štítkem Drsnost. Nakonec vytvoříme z těchto entit blok. Pozor! Úsečky vkládacího bodu atributu do drsnosti nezahrneme.

Příprava bloku s atributy drsnosti by mohla vypadat takto:

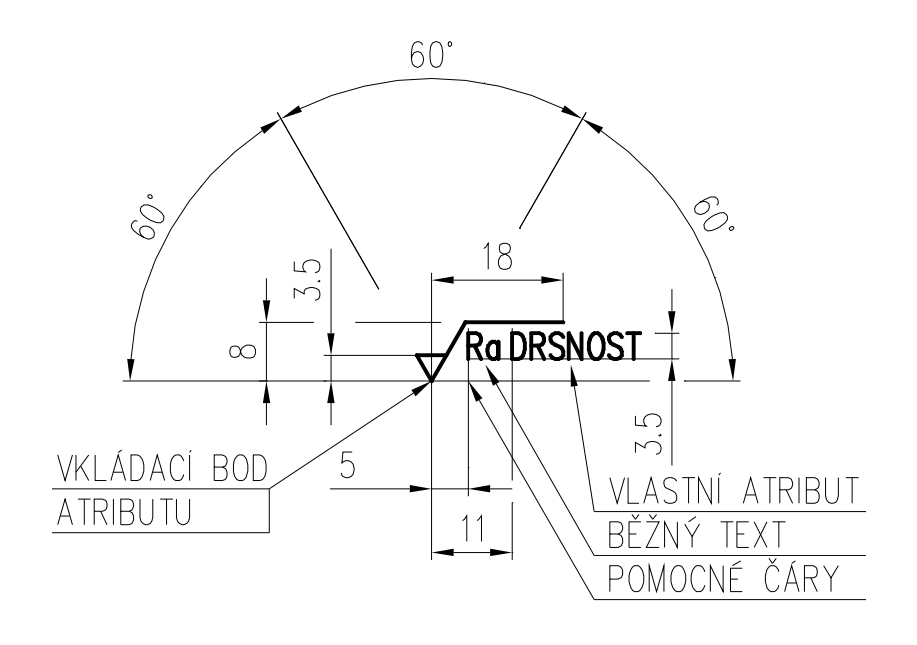

Samotné entity pro výběr do bloku budou tyto (v hladině kóty):

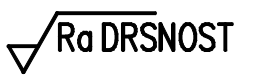

′Ra 6,3

Výsledek bude vypadat takto:

Pokud blok s atributem vložíme do výkresu, systém se nás zeptá na potvrzení hodnoty 6,3, poté vložíme blok s atributem na požadovanou pozici. Vyzkoušejme si ještě dodatečnou editaci atributu této drsnosti a změňme ji například na hodnotu 12,5.

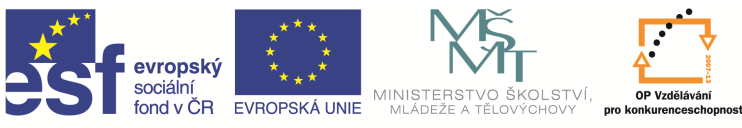

INVESTICE DO ROZVOJE VZDĚLÁVÁNÍ

| A10 | Rozšíi      | řený edito               | r atributů      |         | ×                    |
|-----|-------------|--------------------------|-----------------|---------|----------------------|
|     | BI<br>Štít  | ok: Drsnost<br>ek: DRSNO | 6_3<br>)ST      |         | Vyberte <u>b</u> lok |
| A   | tribut      | Možnosti te              | extu Vlastnosti |         |                      |
|     | Štíte       | k                        | Výzva           | Hodnota |                      |
|     | DRS         | NOST                     |                 |         |                      |
|     |             |                          |                 |         |                      |
|     |             |                          |                 |         |                      |
|     | H           | odnota: 🚺                | 8               |         |                      |
|     | <u>P</u> ou | žít                      | ОК              | Stomo   | <u>N</u> ápověda     |

Blok s atributy lze rozložit a editovat a pak z něj opět zhotovit blok s atributy.

## Otázky a cvičení:

Přidejte ke dříve nakreslenému výkresu razítka základního popisového pole naší školy atributy dle pokynu vyučujícího – v příslušné hladině a s příslušnými barvami (šířka 184 mm, výška 60 mm).

| I N D E X                      | Z M E W A   |         | D A T U M | с<br>С<br>С<br>С<br>С<br>С<br>С<br>С<br>С<br>С<br>С<br>С<br>С<br>С<br>С<br>С<br>С<br>С<br>С<br>С | SŠPU             | OPAVA               |
|--------------------------------|-------------|---------|-----------|--------------------------------------------------------------------------------------------------|------------------|---------------------|
| ZN. MA                         | AT.: ZNMAT: |         |           | T.O.: TŘÍDA_                                                                                     | OTMOATNOST [kg]: |                     |
| ROZM. POLO.: ROZMER_POLOTOVARU |             |         |           | HMOTNOST                                                                                         | MERIIKU          |                     |
| POM. Z                         | ZAŘ.:       |         |           |                                                                                                  | ČSN: ČSN         | TŘ Č.:              |
| VYPR.:                         | VYPRACOVAL  | NORM. F | REF.:     |                                                                                                  | POZN.:           | Č. KUSOVNÍKU:       |
| PŘEZK                          | · · · · ·   | DATUM:  | DATUM     |                                                                                                  |                  | Č_KUSOVNIKU         |
| TECHN                          | OL.:        | SCHVÁLI | L:        |                                                                                                  | starý v.:        | Č.V.: CISLO_VYKRESU |
| NÁZEV: NÁZEV_VYKRESU           |             |         |           |                                                                                                  | ST:              |                     |

Přidejte ke dříve nakreslenému výkresu razítka samostatného kusovníku naší školy atributy dle pokynu vyučujícího – v příslušné hladině a s příslušnými barvami (šířka 184 mm, výška 46,5 mm).

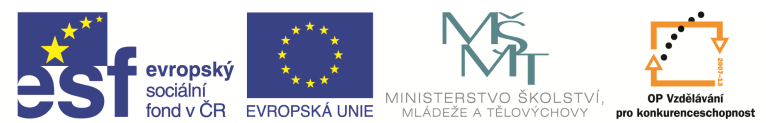

INVESTICE DO ROZVOJE VZDĚLÁVÁNÍ

| I N D E X            | Z W              |                   | D A T U M      | S        |                     | sšpu ( | OPAVA               |
|----------------------|------------------|-------------------|----------------|----------|---------------------|--------|---------------------|
| VYPR.:<br>PŘEZK      | VYPRACOVAL<br>.: | NORM. I<br>DATUM: | REF.:<br>DATUM |          | POZN.:              | Ć      | Č. KUSOVNÍKU:       |
| TECHN                | 0L.:             | SCHVÁL            | IL:            |          |                     |        | Č.V.: CISLO_VYKRESU |
| NÁZEV: NÁZEV_VYKRESU |                  |                   |                | Č. VÝKRE | <b>ESU</b><br>LIST: |        |                     |

Přidejte ke dříve nakreslenému výkresu nástavby popisového pole naší školy atributy dle pokynu vyučujícího – v příslušné hladině a s příslušnými barvami.

| POZICE | NÁZEV-ROZMĚR | VÝKRES–NORMA | MATERIÁL | J | MN | KG       |
|--------|--------------|--------------|----------|---|----|----------|
| POZICE | NÁZEV-ROZMĚR | VÝKRES–NORMA | MATERIÁL | J | MN | HMOTNOST |

## Otázky a cvičení:

Nakreslete výkres bez kót dle pokynu vyučujícího.

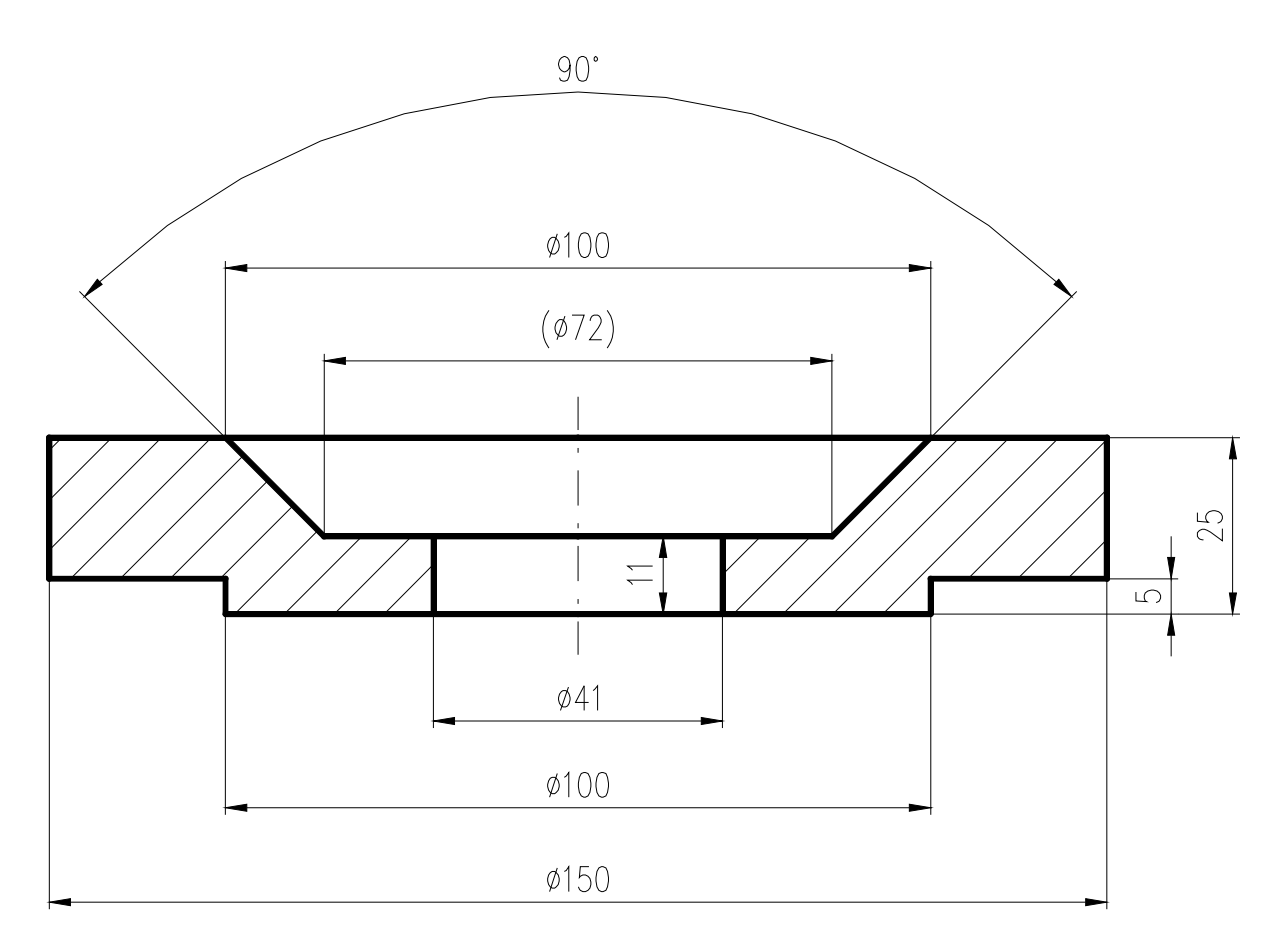